# 第1章 法人向けインターネットバンキングのご利用にあたって

1.特徵

本サービスは、インターネットを利用してお客様のパソコンから総合振込、給与・賞与 振込、都度振込等の法人向け取引を行っていただくことができるインターネットバンキ ングサービスです。

2.利用条件

本サービスをご利用する条件は次のとおりです。

(1)利用端末

インターネットに接続できるパソコンで、下記の推奨環境を満たすブラウザがインス トールされたパソコンとなります。

推奨環境には、開発元のサポートが終了し、セキュリティ更新プログラム等の提供が行われていないOSやブラウザは含まれません。

また、推奨環境については動作確認をしておりますが、パソコンの機種や設定において 多くの差異が存在します。そのため、法人向けインターネットバンキングシステムの動 作等に不具合や一部制約が生じる可能性があることから、完全な動作保証はできないこ とをご理解お願いいたします。

なお、推奨環境対象外のOSやブラウザをご利用される場合は、お客様の責任において ご使用いただくようお願いいたします。

推奨環境

以下の Windows パソコンのみでのご利用となり、スマートフォンやタブレットは推奨環 境対象外です。

| 0S*1                             | Internet<br>Explorer*1               | プラグインソフト        |  |
|----------------------------------|--------------------------------------|-----------------|--|
| Windows XP SP3 (32bit版)          | 8.0                                  | Adobe Reader *4 |  |
| Windows Vista SP2 (32bit版)       | 8.0、9.0                              | (本サービスにて作成す     |  |
| Windows 7 (SPなし)(32bit版/ 64bit版) | 8.0 <sup>*3</sup> 、9.0 <sup>*3</sup> | る帳票を閲覧りる场古)     |  |
| ・更新プログラム KB974431 が必要⁺²          |                                      |                 |  |
| Windows 7 SP1(32bit版/ 64bit版)    | 8.0 <sup>*3</sup> 、9.0 <sup>*3</sup> |                 |  |

Internet Explorer は米国 Microsoft Corporationの米国およびその他の国における 登録商標または商標です。

Adobe Reader は Adobe Systems Incorporated アドビシステムズ社 )の商標です。(Adobe Acrobat Reader は、Adobe Reader と名称を変更しました。)

#### 【留意事項】

- \*1 セキュリティ上の脆弱性を防止するため、最新のセキュリティパッチの適用、ウィルス対策ソフトの導入を必ず実施するようお願いします。
- \*2 Windows7 (SP なし)につきましては、更新プログラム KB974431 が必要です。セキュ リティ向上のため、Windows7 SP1 をご使用することをお薦めいたします。(KB974431 は含まれています。)
- \*3 電子証明書をご利用する場合は、Internet Explorer8.0/Internet Explorer9.0の 64bit版は、推奨環境対象外です。
- \*4 古いバージョンの場合、帳票を閲覧できない場合がありますので最新版にアップデートするようお願いします。
- \*5 Windows 8 は、動作確認ができていないため推奨環境対象外です。

| No | 留意事項                                     |
|----|------------------------------------------|
|    | パスワードが長い場合、パスワード欄には入力可能ですが、パスワードが全       |
| 1  | 桁表示されません。                                |
|    | なお、パスワード欄でカーソルを移動させることにより桁数等の確認はでき       |
|    | ます。                                      |
|    | 本サービスにて作成する帳票(PDF)において、出力内容には問題ありま       |
| 2  | せんが、ウィンドウのタブに「エラー」と表示される場合があります。         |
| 2  | なお、アドビシステムズ社からリリースされている Vista 対応のアップデー   |
|    | ト版「AdobeReader8.1」においても本事象は発生する可能性があります。 |
|    | 複数のインターネットタブを表示している場合、「ウィンドウを閉じる」ボタ      |
| 3  | ンを押下しても、WEBシステムのインターネットタブが閉じるだけでイン       |
|    | ターネットのウィンドウは閉じません。                       |
|    | 環境依存文字(JIS第3水準、第4水準漢字等)を使用した場合、画面上       |
| 4  | 文字化けし、登録すると文字化けした漢字がそのままデータベースに登録さ       |
|    | れ、画面上や帳票(PDF)で文字化けした漢字が出力されてしまいます。       |
| 5  | 外部ファイル指定時のテキストボックスがグレーとなり、文字の入力ができ       |
|    | ませんが、「参照」ボタン押下により対象ファイルを指定することはできま       |
|    | す。                                       |

(2)通信環境

インターネットに接続できる通信環境であれば回線の種類に制限はありませんが、通 信環境により画面表示に時間がかかる場合がありますので、ISDN、ADSL、光 ファイバー回線でのご利用を推奨いたします。

(3) Eメールアドレス

完了通知や異常通知等の重要な連絡を E メールにて通知するため、 E メールアドレス をご用意ください。

なお、携帯電話でのメール受信も可能です。ただし、電子証明書関連の通知について

は携帯電話へのメール通知は送信しませんので、電子証明書をご利用になるお客様は 注意が必要です。

(4) プリンタ

各種帳票印刷や画面のハードコピーをするためにプリンタが必要となります。

3.利用者管理

本サービスでは、1契約で複数の利用者を設定することができ、それぞれの利用者が各 種取引をご利用いただくことができます。また、利用者ごとに利用権限を設定すること で、業務に合った形で、しかも安全に取引を行うことができます。

本サービスの利用者は、3種類の利用権限(「管理者」「承認者」「一般者」)によりお客様IDとして管理していただきます。

(1)管理者とは

本サービスの利用責任者で、本サービスに用意されているすべてのサービスをご利用 いただけます。

管理者は1契約1名で、当金庫から『MasterID』を1ID発行いたします。

#### (2) 承認者および一般者とは

承認者とは主に振込データの承認処理を行う利用者とし、一般者とは主に振込データの作成処理を行う利用者とします。

承認者および一般者のお客様ID(PublicID)は、合わせて最大99個まで管理者 により発行できます。

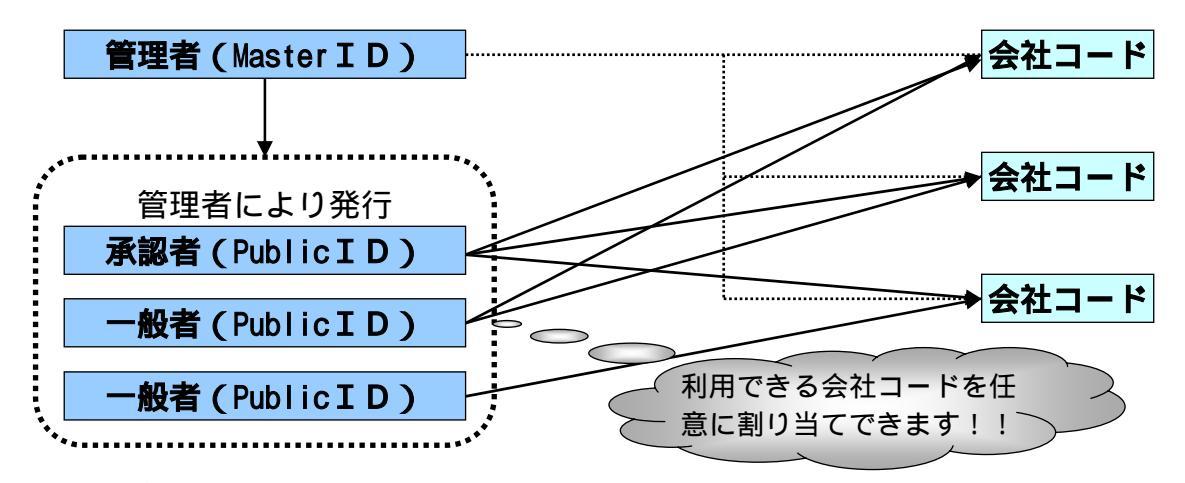

(注)会社コードとは、決済口座に付与された番号とします。

#### 4. 権限管理

利用権限別のサービスは次のとおりとします。

なお、管理者は承認者および一般者の利用権限をお客様 I D 単位に変更できますので、 利用者に応じた管理を行っていただけます。

| カテゴロ      | カテゴリ サービス  |          | 利用権限 |     |     |
|-----------|------------|----------|------|-----|-----|
| יבית      |            |          | 管理者  | 承認者 | 一般者 |
|           | 残高照会       |          |      |     |     |
|           | 入出金明細照     | 会        |      |     |     |
| 各種照会      | 取名内华达      | 総合振込     |      |     |     |
|           | ᄧᅀ         | 給与・賞与振込  |      |     |     |
|           |            | 都度振込     |      |     |     |
|           | 総合振込       |          |      |     |     |
|           | 給与·賞与振     | <u>ኦ</u> |      |     |     |
|           | 都度振込       |          |      |     |     |
| 振込・口座振替   | WEB承認      | 総合振込     |      |     | ×   |
|           | 業務         | 給与・賞与振込  |      |     | ×   |
|           | 外部ファイ      | 総合振込     |      |     |     |
|           | ル登録        | 給与・賞与振込  |      |     |     |
| 手数料照会     | 振込手数料照会    |          |      |     | ×   |
|           | 企業情報照会     |          |      |     |     |
| 却幼桂起登绿,昭今 | 振込契約       | 総合振込     |      |     |     |
| 天約用報豆錄。照云 | 情報         | 給与・賞与振込  |      |     |     |
|           | 利用開始登録     |          |      | ×   | ×   |
| 阳细桂却登绿,昭今 | 振込先明細      | 総合振込     |      |     |     |
| 明細情報豆球・黒云 | 登録         | 給与・賞与振込  |      |     |     |
|           | IDメンテナンス   |          |      |     |     |
| 管理機能      | IDロック解除    |          |      | ×   | ×   |
|           | カレンダー管理    |          |      |     | ×   |
|           | 利用履歴照会     |          |      | ×   | ×   |
|           | WEB-FB取引停止 |          |      | ×   | ×   |

<利用権限別サービス一覧>

:利用可能 ×:利用不可

### 5.WEB承認業務

作成された総合振込、給与・賞与振込データを承認者がチェックする機能としてご利用 いただけます。作成されたデータに不備がある場合は差戻し処理を行い、データの修正 を行うことができます。

なお、総合振込および給与・賞与振込の外部ファイル登録にて 1,000~2,000 明細の持込 を行った場合は、WEB 承認の前に承認予約処理が必要となります。 6. セキュリティ

本サービスでは、お客様のデータをインターネット上で安全に授受するために、最新の セキュリティ対策を行っています。

主なセキュリティ対策は以下のとおりです。

- (1) ログイン時の認証
  - ログイン時の認証方式を、「電子証明書方式(注1)」および「ID・パスワード方式 (注2)」から選択ができます。(店頭にて申込時に選択します)
  - (注1)ログイン認証時に「電子証明書」と「ログインパスワード」を用いて認証を行 います。

電子証明書方式では、あらかじめ利用者端末にインストールされている電子証 明書を提示した後、電子証明書提示者のログインパスワードにより本人認証を 行います。そのためフィッシング等の被害によりパスワードが漏洩した場合で も、IDとパスワードのみでのログインができません。

<u>また、正規のユーザであっても電子証明書がインストールされていない端末からのログインができないため、利用者の端末を特定することができます。</u>

- なお、電子証明書方式をご利用になる場合はパソコンの動作環境が異なりますので、「第1章12.電子証明書の動作環境」を参照してください。
- (注2) ID・パスワード方式では、お客様 IDとログインパスワードにより本人認証 を行います。

(2)認証管理

お客様ID毎に設定した4種類のパスワードによる認証管理を行います。

| パスワード種類    | 利用シーン                  |
|------------|------------------------|
| ログインパスワード  | ログインで使用します。            |
| 登録確認用パスワード | 振込データの登録で使用します。        |
| 承認用パスワード   | WEB承認業務で使用します。         |
| 都度振込送信確認用  | 都度振込データの登録で使用します。      |
| パスワード      | (都度振込は承認用パスワードでの認証は不要) |

パスワード誤入力について

4種類のパスワードについて、パスワード入力を<u>6回連続</u>で誤った場合は、該当の パスワードがロックされ、ロックされたパスワードを使用する取引のご利用ができ なくなります。

< 対応方法 >

| パスワード種類                          | ID種別                      | 解除方法                         |
|----------------------------------|---------------------------|------------------------------|
| ・ログインパスワード<br>・登録確認用パスワード        | MasterID<br>(管理者)         | お取引店に連絡してください。               |
| ・承認用パスワード<br>・都度振込送信確認用パス<br>ワード | PublicID<br>(承認者・<br>一般者) | 企業の管理者により解除を行って対応し<br>てください。 |

重複ログイン規制について

同一の利用者IDによる重複ログインはできません。

(3)通信暗号化技術

インターネット通信時における通信暗号化技術として「SSL 128bit」を採用し、 第3者への通信内容の漏洩防止を図っております。

- また、Cookie 機能も必須とします。
- (注1)SSL:Secure Socket Layer
- (注2) Cookie からの第3者への漏洩を防止するため、認証情報や顧客情報の Cookie への書込みは行いません。
- (4) 強制ログアウト

本サービス利用中に<u>15分以上</u>何も取引を行わない場合は、強制ログアウトとなり本 サービスの利用ができなくなります。 継続してサービスを利用するためには再度ログインを行ってください。

(5) ブラウザ操作における禁止操作

本サービスでは、画面間でのデータや認証情報の整合性を保つため、ブラウザ標準機 能を利用した画面遷移は原則禁止としています。 そのため、万が一使用された場合はエラー画面を表示し、以降のサービス利用ができ なくなりますので、再ログインしてください。

「お気に入り」および「履歴」を使用した画面遷移

ログイン後のサービス画面では「お気に入り」および「履歴」を使用した画面遷移 を禁止します。ただし、ログイン画面は上記操作を使用した画面遷移を可能としま すが、接続失敗については、お客様の利用環境に依存するため、動作保証は行いま せん。なお、上記操作にはキーボードのファンクションキーによる操作も含みます。

標準ボタンを使用した画面遷移

標準ボタン( 🜍 :「進む」、 🌍 :「戻る」、 💌 :「中止」、 🛃 :「更新」) による 画面遷移を禁止します。

なお、上記操作にはキーボードのファンクションキーによる操作も含みます。

右クリックの禁止

ウィンドウ上でマウスの右クリックを利用した操作を禁止します。

- URL直接入力による画面遷移
- URLを直接入力した場合の画面遷移を禁止します。
- (注) URL: Uniform Resource Locator の略で、インターネット上に存在する情報 資源(文書や画像など)の場所を指し示す記述方式。

#### (6) ソフトウェアキーボードの利用

本サービスでは、ログインパスワードを入力する際に、通常のキーボード以外にソフ トウェアキーボードを利用した入力ができます。ソフトウェアキーボードは、呼び出 した専用画面上のキーボードをマウス操作するため、キーボードの入力を盗み取るタ イプのスパイウェア対策として有効です。

ソフトウェアキーボードを利用する場合は、ソフトウェアキーボードのリンクをクリ ックします。

ログイン画面

| ジ 大崎信用会 | 仓庫         | シスケン東京 WEB-FB          |
|---------|------------|------------------------|
| ログイン    |            |                        |
|         | 以下の項目を入    | カして、「ログインボタン」を押してください。 |
|         | お客様ID:     |                        |
|         | ロダインパスワード: | (使用方法)                 |
|         |            |                        |
|         |            |                        |

### 呼出し後画面

| G ソフトリェアキーホート - Microsoft Internet Explorer          |            |
|------------------------------------------------------|------------|
| 枠外でクリックすると、キー配置の並び替えをします                             |            |
| キー配置を表示しています                                         |            |
| 0 1234567890                                         |            |
| e f g h i j k l m n o p<br>g r s t u v w x y z a b c | $\bigcirc$ |
| 3<br>Q R S T U V W X Y Z A B C                       | (A)        |
| 4<br>1文字クリア<br>5<br>全てクリア<br>6<br>閉じる                |            |

キー配置は毎回異なります。

クリックすると、数字が入力できます。 クリックすると、小文字の英字が入力できます。 クリックすると、大文字の英字が入力できます。 クリックすると、入力した文字を1文字クリアします。 クリックすると、入力した文字を全てクリアします。 クリックすると、ソフトウェアキーボードを閉じます。 文字の非表示

| 🗿 ソフトウェアキーボード – Microsoft Internet Explorer                                                                                                    |  |
|----------------------------------------------------------------------------------------------------|--|
| 枠外でクリックすると、キー配置の並び替えをします                                                                                                    |  |
| 安全のため、カーソルが枠内にある場合は表示していません         コーレーン         コーレーン |  |

カーソルが枠内にある場合は文字を表示しません。

キー配置の並び替え

| 🗿 ソフトウェアキーボード – Micro | soft Internet Explorer                                                                                                    |                                                                    |
|-----------------------|----------------------------------------------------------------------------------------------------|--------------------------------------------------------------------|
| 枠外で                   | クリックすると、キー配置の並び替えをします                                                                                                    |                                                                    |
| 1 2<br>d e f<br>q r s | <b>+-£252625710137</b><br>3 4 5 6 7 8 9 0<br>1 j k l m n o p<br>√ ∨ y z a b c                                                                                                    | 4                                                                  |
|                       | +       fill & bill & bi | 0<br>0<br>0<br>0<br>0<br>0<br>0<br>0<br>0<br>0<br>0<br>0<br>0<br>0 |
|                       |                                                                                                    |                                                                    |

枠外でクリックするとキー配置を並び替えます。

#### 7.メイン画面構成

メイン画面とは、ログインした後に表示される画面で、各サービスメニューや取引状況 等を表示します。

メイン画面イメージ

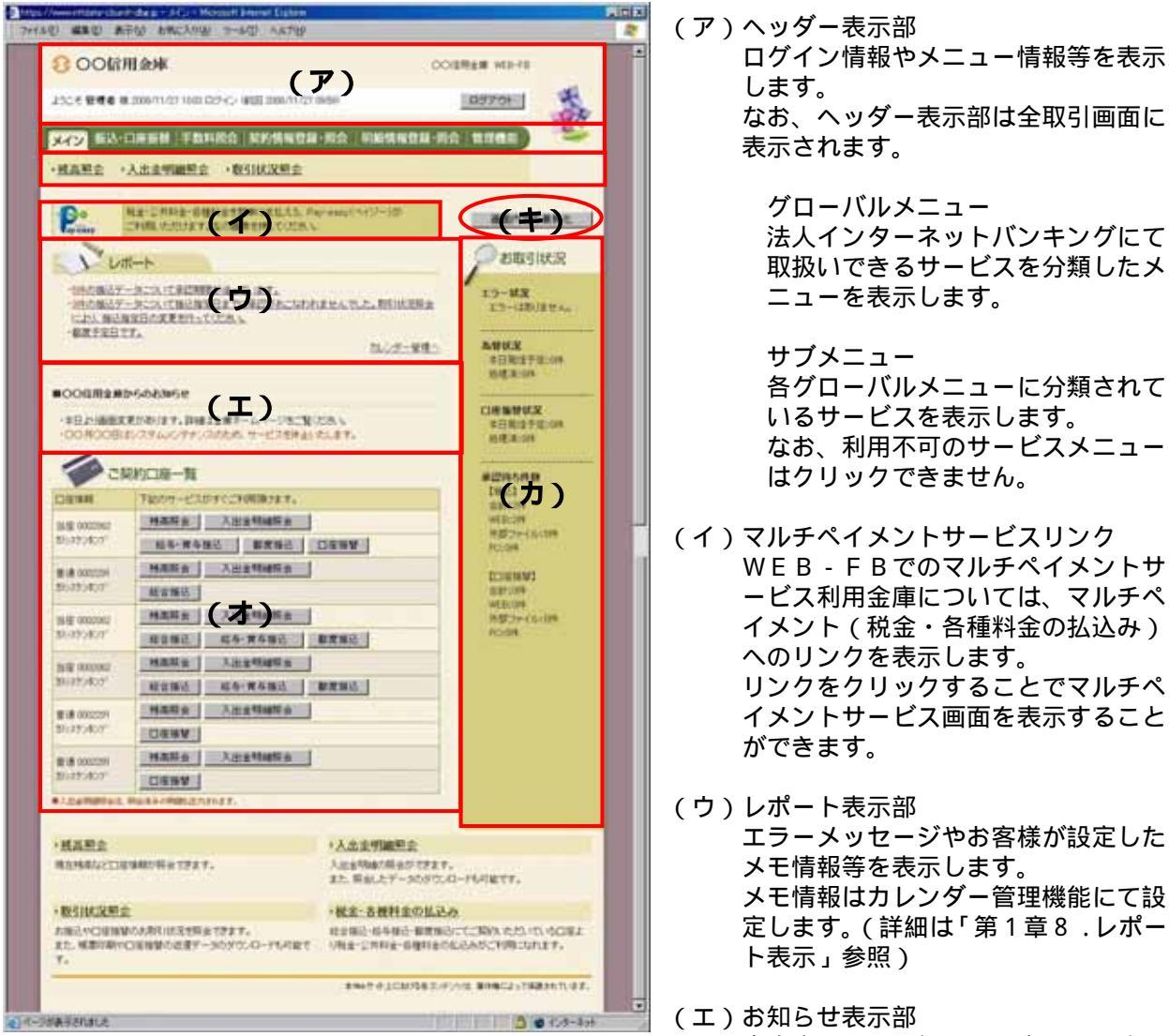

- 当金庫からのお知らせを表示します。 (オ)契約口座一覧表示部
- 契約している口座でご利用いただける サービスのショートカットメニューを 表示します。 ショートカットのボタンをクリックす ることで各業務画面を表示することが できます。
- (カ)取引状況表示部 エラー状況(詳細は「第1章9.エラ ー通知」参照)為替の処理状況、承認 待ちの状況を表示します。
- (キ)画面内容の最新化 メイン画面を最新表示する場合にクリ ックします。

### 8.レポート表示

メイン画面にエラーメッセージやお客様が設定したメモ情報を最大5件まで表示し、5 件以上のメッセージ通知対象情報がある場合は、「更にレポートを見る」から別画面を開 き閲覧することができます。

なお、レポート表示は指定日の新しいものから表示し、いつくかのメッセージが同日付 で存在した場合、優先順位の高いものから表示します。

| 順位 | 通知メッセージ                                                                           | 通知条件                                                      | 表示期間                                                                                                    |
|----|-----------------------------------------------------------------------------------|-----------------------------------------------------------|----------------------------------------------------------------------------------------------------|
| 1  | N件の振込データについて承<br>認期限が迫っています。                                                      | 企業承認の必要な「承認待ち」<br>データが存在します。                              | <ul> <li>(総合振込)</li> <li>指定日5営業日前~当</li> <li>日期限時間以内まで</li> <li>(給与・賞与振込)</li> <li>指定日5営業日前~1</li> <li>営業日前まで</li> </ul> |
| 2  | MM - DD分の振込データに<br>ついて、N件の持込がエラーに<br>なっています。                                      | 振込指定日当日、為替の発信最<br>終時刻までに振込処理が正常<br>に完了しなかったデータが存<br>在します。 | 指定日当日~5営業日                                                                                                    |
| 3  | MM - DD分の都度振込デー<br>タについて、N件の持込がエラ<br>ーになっています。                                    | 振込指定日当日、為替発信処理<br>で振込処理が正常に完了しな<br>かったデータが存在します。          | 指定日当日 ~ 5 営業日                                                                                                    |
| 4  | N件の振込データについて振<br>込指定日までに承認が行われ<br>ませんでした。取引状況照会に<br>より、振込指定日の変更を行っ<br>てください。      | 振込指定日までに承認されな<br>かった企業承認の必要なデー<br>タが存在します。                | <ul> <li>(総合振込)</li> <li>当日期限時間以降~翌</li> <li>営業日</li> <li>(給与・賞与振込)</li> <li>当日~翌営業日</li> </ul>                          |
| 5  | MM - DDは振込基本料の徴<br>求予定日です。                                                        | 徴求予定の振込基本料が存在<br>します。                                     | 手数料徵求日 5 営業日<br>前~当日                                                                                                    |
| 6  | MM - DDは振込手数料の徴<br>求予定日です。                                                        | 徴求予定の振込手数料が存在<br>します。                                     | 手数料徵求日 5 営業日<br>前~当日                                                                                                    |
| 7  | <ul> <li>MM - DD分の振込(都度振込)データについて、N件の振込取引が正常に発信されました。</li> </ul>                  | 決済処理が完了し、正常に為替<br>発信が行われている振込デー<br>タが存在します。               | 発信当日~5営業日                                                                                                    |
| 8  | (カレンダー登録内容)                                                                       | カレンダー管理機能で登録し<br>たデータが存在します。                              | カレンダー当日                                                                                                    |
| 9  | 前回、ログインパスワードを変<br>更してから 日経過してい<br>ます。YY - MM - DDまでに<br>ログインパスワードの変更を<br>行ってください。 | ログインパスワードの変更期<br>限を迎える場合。                                 | 変更期間内(前回のログ<br>インパスワード変更日<br>~変更期間内)                                                                                     |

<レポート出力メッセージと表示優先順位>

### 9.エラー通知

メイン画面の取引状況表示部にお取引のエラー状況をお知らせします。企業承認前エラ ーは「エラー状況(承認前)」、企業承認後エラーは「エラー状況(承認後)」に表示しま す。なお、企業承認不要としている場合は「エラー状況」に表示します。

(1)表示するエラーの種類とエラー表示消去のタイミング

| 画面出力メッセージ | 出力タイミング      | 消去タイミング         |
|-----------|--------------|-----------------|
| 資金不足      | 資金決済・確保時点で資金 | 資金不足が解消し、資金決済・確 |
|           | 不足となり、エラーとなっ | 保が正常終了した時点。     |
|           | た時点。         |                 |
| 【為替】エラー   | 持込時点         | 金庫側にてエラー補正を行い持込 |
|           |              | 単位のエラーが解消された時点。 |
|           |              | (金庫運用にてエラー解除されな |
|           |              | かった場合は指定日の1ヶ月後の |
|           |              | 翌営業日)           |

\*利用者画面の自動更新は行われないので、エラーが解除された後、「画面の最新化」 を行ってください。

#### (2)【為替】エラーの詳細

| 持込エラー内容 |      |                  |  |  |
|---------|------|------------------|--|--|
|         | 種別   | エラー              |  |  |
| 1       | 為替振込 | 二重持込             |  |  |
| 2       |      | 振込指定日(期限過ぎエラー含む) |  |  |
| 3       |      | 仕向店舗番号           |  |  |
| 4       |      | 預金種目             |  |  |
| 5       |      | 口座番号             |  |  |
| 6       |      | 合計件数             |  |  |
| 7       |      | 合計金額(限度額含む)      |  |  |

明細エラー内容

|   | 種別   | エラー      |
|---|------|----------|
| 1 | 為替振込 | 被仕向金融機関名 |
| 2 |      | 被仕向支店名   |
| 3 |      | 預金種目     |
| 4 |      | 口座番号     |
| 5 |      | 預金者名     |
| 6 |      | 振込金額     |
| 7 |      | 明細番号     |

10.ユニバーサルツール

ユニバーサルツールとは、画面デザイン(文字の大きさや行間の変更)を任意に調整可 能な機能とし、ログイン画面にて設定します。

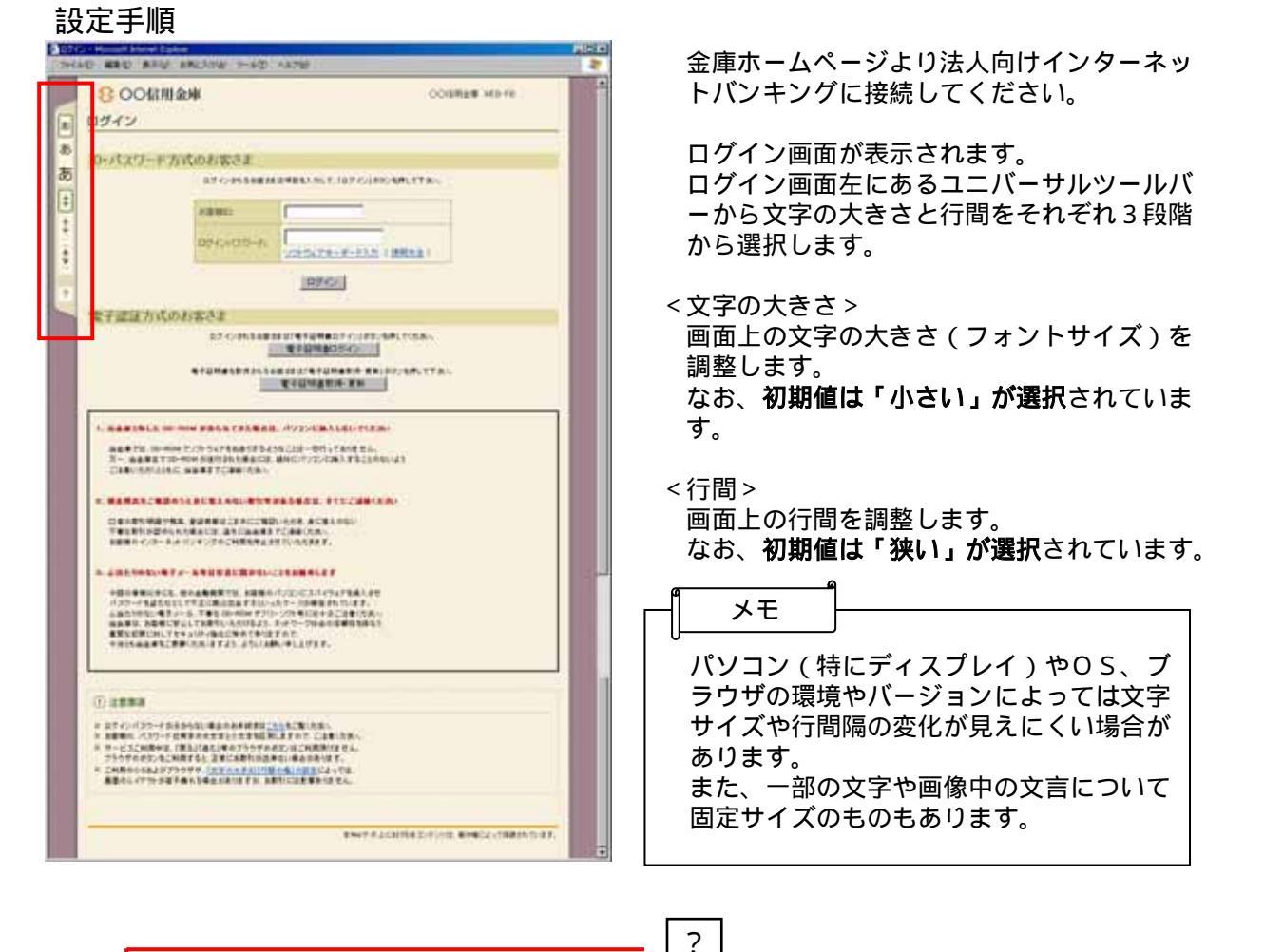

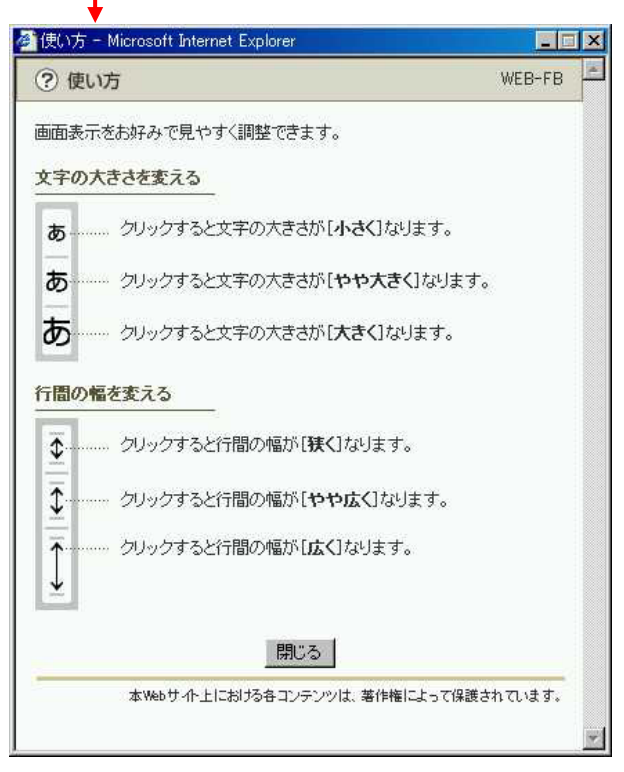

\_\_\_\_ ヘルプ(?)をクリックするとユニバーサル ツールの使用方法を説明した画面が表示され ます。

# 11.カレンダーによる日付選択

振込指定日や入出金明細照会の日付入力欄において、カレンダー表示ボタンをクリックし、表示されたカレンダーから日付選択をすることができます。

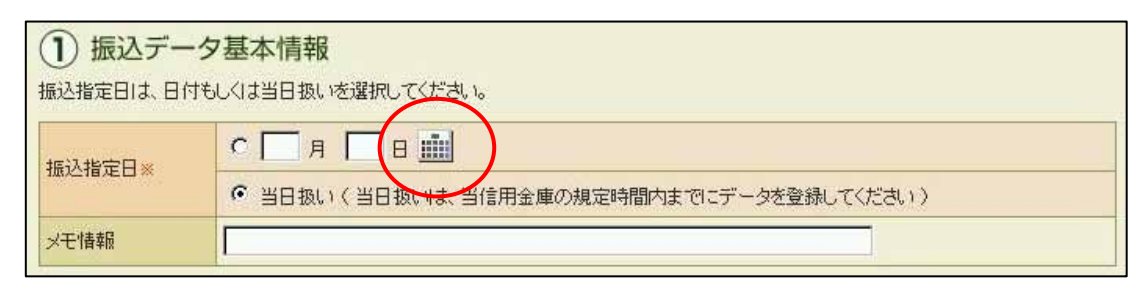

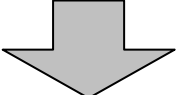

| ·夕基本情報             |                                                                                                |                                                                                |                                                                                                    |                                                                                                    |                                                                                                    |                                                                                                    |                                                                                                    |                                                                                                    |
|--------------------|------------------------------------------------------------------------------------------------|--------------------------------------------------------------------------------|----------------------------------------------------------------------------------------------------|----------------------------------------------------------------------------------------------------|----------------------------------------------------------------------------------------------------|----------------------------------------------------------------------------------------------------|----------------------------------------------------------------------------------------------------|----------------------------------------------------------------------------------------------------|
| けもしくは当日扱いを選択してください | «                                                                                              | 2                                                                              | 2008                                                                                                 | 年6                                                                                                    | 月                                                                                                    | ×                                                                                                    | ≫                                                                                                    |                                                                                                    |
|                    | B                                                                                              | 月                                                                              | 火                                                                                                    | 水                                                                                                    | 木                                                                                                    | 金                                                                                                    | ±                                                                                                    |                                                                                                    |
|                    | 1                                                                                              | 2                                                                              | 3                                                                                                    | 4                                                                                                    | 5                                                                                                    | 6                                                                                                    | 7                                                                                                    |                                                                                                    |
| ● 当日扱い(当日扱い)は、当    | 8                                                                                              | 9                                                                              | 10                                                                                                   | 11                                                                                                    | 12                                                                                                    | 13                                                                                                    | 14                                                                                                    | UT(7580)                                                                                                    |
|                    | 15                                                                                             | 16                                                                             | 17                                                                                                   | 18                                                                                                    | 19                                                                                                    | 20                                                                                                    | 21                                                                                                    |                                                                                                    |
|                    | 22                                                                                             | 23                                                                             | 24                                                                                                   | 25                                                                                                    | 26                                                                                                    | 27                                                                                                    | 28                                                                                                    |                                                                                                    |
|                    | 29                                                                                             | 30                                                                             | 1                                                                                                    | 2                                                                                                    | 3                                                                                                    | 4                                                                                                    | 5                                                                                                    |                                                                                                    |
|                    | <ul> <li>夕基本情報</li> <li>おしくは当日扱いを選択してください</li> <li>○ 月 回 回</li> <li>○ 当日扱い(当日扱い)は、当</li> </ul> | ・夕基本情報<br>おしくは当日扱いを選択してくださ、<br>C 月 日 回 日<br>「 当日扱い (当日扱い)は、当<br>15<br>22<br>29 | ・夕基本情報<br>おしくは当日扱いを選択してくださ、 ≪ 2<br>C 月 日 前 月<br>1 2<br>③ 当日扱い(当日扱いれよ) 第 9<br>15 16<br>22 23<br>29 30 | ・夕基本情報<br>tもしくは当日扱いを選択してくださし ≪ 2008<br>C 月 日 明 日 月 火<br>1 2 3<br>© 当日扱い(当日扱いは、当<br>8 9 10<br>15 16 17<br>22 23 24<br>29 30 1 | ·夕基本情報<br>tもしくは当日扱いを選択してください ≪ 2008年6<br>日月火水<br>1234<br>○当日扱い(当日扱いは、当<br>891011<br>15161718<br>22232425<br>293012 | ・夕基本情報 はしくは当日扱いを選択してください  ○ 月 日 前 日 月 火 水 木 1 2 3 4 5 8 9 10 11 12 15 16 17 18 19 22 23 24 25 26 29 30 1 2 3 | ・夕基本情報<br>はしくは当日扱いを選択してください<br>○ 当日扱い(当日扱いはよ)<br>○ 当日扱い(当日扱いはよ)<br>○ 当日扱い(当日扱いはよ)<br>○ 当日扱い(当日扱いはよ)<br>○ 当日扱い(当日扱いな)<br>○ 当日扱い(当日扱いな)<br>○ 当日扱い(当日扱いな)<br>○ 当日扱い(当日扱いな)<br>○ 当日扱い(当日扱いな)<br>○ 当日扱い(当日扱いな)<br>○ 二 1 2 3 4 5 6<br>○ 2008年6月 ×<br>日月火水木金<br>1 2 3 4 5 6<br>○ 3 1 1 2 13<br>15 16 17 18 19 20<br>22 23 24 25 26 27<br>29 30 1 2 3 4 | ・ク基本情報       2008年6月 × ≫         C 月日日前       日月火水木金土         ・当日扱い(当日扱いは)       1 2 3 4 5 6 7         8 9 10 11 12 13 14         15 16 17 18 19 20 21         22 23 24 25 26 27 28         29 30 1 2 3 4 5 |

<カレンダー表示詳細>

| «  | 2  | 008 | 年 6 | 月  | ×  | $\gg$    |
|----|----|-----|-----|----|----|----------|
| Β  | 月  | 火   | 水   | 木  | 金  | <u>+</u> |
| 1  | 2  | 3   | .4  | 5  | 6  | 7        |
| 8  | 9  | 10  | 11  | 12 | 13 | 14       |
| 15 | 16 | 17  | 18  | 19 | 20 | 21       |
| 22 | 23 | 24  | 25  | 26 | 27 | 28       |
| 29 | 30 | 1   | 2   | 3  | 4  | 5        |

|          |    | ويستعنى الموجعة موالي الموجعة معتمون المناجع |    |    |    |    | ••• |
|----------|----|----------------------------------------------|----|----|----|----|-----|
| $\ll$    | 2  | 2008年7月                                      |    |    | ×  | ≫  |     |
| 日月火黄西东金土 |    |                                              |    |    |    |    |     |
| 29       | 30 | 1                                            | 2  | 3  | 4  | 5  |     |
| 6        | 7  | 8                                            | 9  | 10 | 11 | 12 |     |
| 13       | 14 | 15                                           | 16 | 17 | 18 | 19 |     |
| 20       | 21 | 22                                           | 23 | 24 | 25 | 26 |     |
| 27       | 28 | 29                                           | 30 | 31 | 1  | 2  |     |

| カレンダー情報       | 文字の色 | 概要                |  |  |
|---------------|------|-------------------|--|--|
|               | 里    | 「当日」は背景色を「緑」()    |  |  |
|               | ~~~  | 選択時は背景色を「黄色」( )   |  |  |
| 休業日()         | 青    | 背景色は「灰色」          |  |  |
| 休日・メンテナンス日( ) | 赤    | 背景色は「灰色」          |  |  |
|               |      | 前月へ移動します。         |  |  |
|               | -    | 前月が指定できない場合は非表示。  |  |  |
|               |      | 翌月へ移動します。         |  |  |
| >>()          | -    | 翌月が指定できない場合は非表示。  |  |  |
| 年月            | -    | クリックすると現在の月へ戻ります。 |  |  |
| × ( )         | -    | カレンダーウィンドウを閉じます。  |  |  |

### 12.電子証明書

電子証明書とは

電子証明書とは、個人および利用するパソコンを特定するための電子的な身分証明書 のことです。電子証明書をご利用のパソコンに登録し、ログイン時に電子証明書を提 示することで、お客様ご自身であることを確認いたします。電子証明書方式をご利用 することにより、利用するパソコンを特定することができるので、パソコンの不正利 用防止に効果があります。

(1) ブラウザの設定

IE8、IE9のブラウザにおいて、以下の手順でインターネットオプションを設定します。

Internet Explorer (ブラウザ)を起動します。

Internet Explorer のメニューの【ツール】(または歯車マーク)をクリックし、「インターネットオプション」を表示します。

セキュリティの設定を行う

セキュリティの設定として以下を確認します。

・インターネットゾーンのセキュリティレベルが「中高」(規定レベル)になっている こと。

・信頼済みサイトへの登録(電子証明書を利用する場合)

Windows Vista および Windows 7 をご利用の方が対象です。

# インターネットゾーンのセキュリティレベルの確認

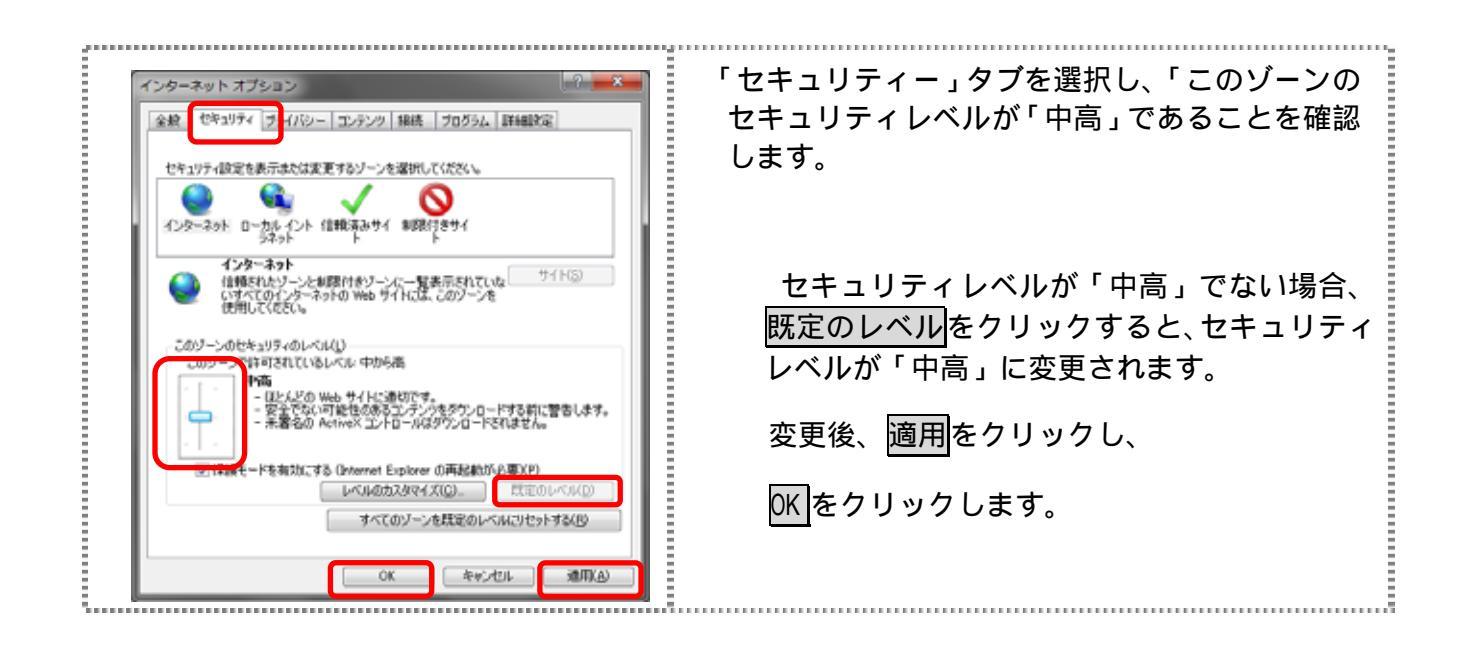

信頼済みサイトへの登録(電子証明書を利用する場合)

Windows Vista および Windows 7 で電子証明書をご利用される場合、次のURLを信 頼済みサイトへ登録してください。

なお、「信頼済みサイト」のセキュリティレベルは既定のレベルである「中」に設定 されている事をご確認ください。

| 全般         いちょりティ目のからないちネック         1000-000000000000000000000000000000000 | <ul> <li>「セキュリティ」タブを選択し、信頼済みサイトを選択します。</li> <li>信頼済みサイトのゾーンのセキュリティレベルが「中」になっている事を確認します。</li> <li>信頼済みサイトのゾーンのセキュリティレベルが「中」でない場合、既定のレベルをクリックすると、セキュリティレベルが「中」に変更されます。</li> <li>「保護モードを有効にする」が無効(チェックが入っていない)であることを確認します。(ただし、Windows XPでは表示されません。)</li> <li>「信頼済みサイト」からサイトをクリックします。</li> <li>「信頼済みサイト」画面が表示されます。</li> </ul> |
|----------------------------------------------------------------------------|----------------------------------------------------------------------------------------------------|
| 【信頼済みサイト                                                                   | 「この Web サイトをゾーンに追加する」の入力欄<br>に以下の『「信頼済みサイト」へ登録するURL』<br>を追加します。(半角)<br>URLを入力後、追加をクリックします。<br>設定を取り止める場合は、閉じるをクリックします。                                                                                                    |
| 「信頼済みサイト」へ追加するURL<br>https://*.shinkin-ib.jp                               |                                                                                                    |

| 言報済みサイト                                                                                             | 「Web サイト」欄に、入力した URL が追加                      |
|----------------------------------------------------------------------------------------------------|-----------------------------------------------|
| く このゾーンの Web サイトの追加と利用されます。このゾーンの Web サイトす たてに、ゾーンのセキュリティは定分適用されます。                                 | されたことを確認し、 閉じるをクリックし<br>ます。                   |
| 1610(A)                                                                                             |                                               |
| Web #1100                                                                                           |                                               |
| Ardhite big                                                                                         |                                               |
| https://*.shinkin.jp<br>https://*.shinkin-ib.jp                                                     |                                               |
| 2007 JUSTICASTC / 1 UNIL UNIC CONC. 80                                                              |                                               |
|                                                                                                    |                                               |
| -ターネット オブション                                                                                        | OKをクリックします。                                   |
| 全統 セキュリティ ブライバシー コンテンツ 接続 ブログラム 詳細説定                                                                | 「保護エードた右効にする」にはチェックが)                         |
| やわっロティ時空を楽デきたけま事またパートの漫かしてくだかい。                                                                     | 「休夜し」「そ月効にする」にはノエックがク                         |
|                                                                                                    |                                               |
| インターネット ローカル イントラネッ 信頼振み サイト 新聞付きサイト                                                                |                                               |
| 【金樽済みサイト<br>このソーンはエニンピューターやファイルに描言を与えない サイド(5)<br>と信頼している Web サイトが含まれています。                          | 設定を取り止める場合は、 <mark>キャンセル</mark> をクリッ?<br>します。 |
| このブーンの世界19万々のレベル(1)                                                                                 |                                               |
| +                                                                                                   |                                               |
| <ul> <li>- 安全でない可能性のあるコンテンクありウンロードするおに警告します。</li> <li>- 未署名の ActiveX コントロールはダウンロードされません。</li> </ul> |                                               |
| 「保護モードを有効にする (Internet Explorer の再起動が必要)(P)<br>してはなかった(P)<br>「日本の」では(P)                             |                                               |
| すべてのジーンを読定のレベルにりセットする(8)                                                                            |                                               |
|                                                                                                    |                                               |
| OK キャンセル 適用(A)                                                                                      |                                               |

## プライバシーの設定を行う

プライバシーの設定として以下を確認します。

・Cookie (クッキー)の受入れ設定

・特定 URL からのポップアップ画面の許可の設定

Cookie (クッキー)の受入れ設定

ブラウザの Cookie について、プライバシーレベルを「中 高」以下(「すべての Cookie をブロック」、「高」以外)にする必要があります。なお、既定レベルは「中」です。

| インターネット オブション ジーズ<br>全般 セキュリシャ フライバシー コンテンツ 接続 ブログラム 詳細設定<br>設定<br>インターネット ゾーンの設定を増択してください。<br>中一本 | 「プライバシー」タブを選択し、「すべての Cookie<br>をブロック」または「高」以外に設定されている<br>ことを確認します。                   |
|----------------------------------------------------------------------------------------------------|--------------------------------------------------------------------------------------|
|                                                                                                    | 「すべての Cookie をブロック」または「高」<br>に設定されている場合、正常に動作しません。<br>スライダのつまみを移動して、設定を変更して<br>ください。 |
| ホッフアップ ブロック<br>マ ホップアップ ブロックを有効にする(型)<br>hPrivate                                                  | 適用 <mark>をクリックし、</mark> OK <mark>をクリックします。</mark>                                    |
| 図 InPrivate ブラウズの開始は特に、ツールパーと批説非総能を無対応する(T)<br>OK をいっけりし 適用¥(A)                                    | 設定を変更していない場合は、OKのみクリ<br>ックします。                                                       |
|                                                                                                    | 設定を取り止める場合は、 <mark>キャンセル</mark> をク<br>リックします。                                        |

# 特定 URL からのポップアップ画面の許可の設定 ご利用になるパソコンについて、以下の設定を行ってください。

| インターネット オブション         全校         セネコジラ         フライバシー         シランツ         接続         フログラム、詳細胞定           設定         インウーネット ゾーンの設定を選択してください。         中         -         -         -         -         -         -         -         -         -         -         -         -         -         -         -         -         -         -         -         -         -         -         -         -         -         -         -         -         -         -         -         -         -         -         -         -         -         -         -         -         -         -         -         -         -         -         -         -         -         -         -         -         -         -         -         -         -         -         -         -         -         -         -         -         -         -         -         -         -         -         -         -         -         -         -         -         -         -         -         -         -         -         -         -         -         -         -         -         -         -         -         -         - <th>「 プライバシー」タブを選択し、「 ポップアッ<br/>プブロックを有効にする」 にチェックを入れ<br/>て、 設定<br/>をクリックします。<br/>「 ポップアップブロックの設定」 画面が表示<br/>されます。</th> | 「 プライバシー」タブを選択し、「 ポップアッ<br>プブロックを有効にする」 にチェックを入れ<br>て、 設定<br>をクリックします。<br>「 ポップアップブロックの設定」 画面が表示<br>されます。 |
|----------------------------------------------------------------------------------------------------|----------------------------------------------------------------------------------------------------|
| OK         本ャンセル         油用(A)           ポップアップブロックの設定         ス           例外         現在ポップアッパブロックだれています。下の一覧にサイトを追加することにより、特定           Web サイルのたりプラウス時間できます。         地方のたりのフロート           ドレゴマス Web サイルのたりプログロト         通知(A)           ドレブド・www.shirkin.co.jel         通知(A)           ドレブド・www.shirkin.co.jel         単約(P)           マイC所留(E)         マイC所留(E)                                                                                                    | 「許可する Web サイトのアドレス」に、<br>「http://www.shinkin.co.jp」の URL を入力<br>し、追加をクリックします。                             |
| 通知とブロックレベル                                                                                                    |                                                                                                    |
| ボッファップ フロックの設定      「例外      「現在ホップアップはブロックをれてします。下の一覧にサイトを追加することにより、特定     の Web サイトのボップアップを計画できます。     は可する Web サイトのアドレス(W):     は可する Web サイトのアドレス(W):     は可する Web サイトのアドレス(W):     は可されたサイト(S)      ドッド・     は可されたサイト(S)      ドッド・     ボップアップのブロック地に留を聞らす(P)      ボップアップのブロック地に留を聞らす(P)      ボップアップのブロック地に留を聞らす(P)      ボップアップのブロック地に留を聞らす(P)      ボップアップのブロック地に留を聞らす(P)      ボップアップのブロック地に留を聞らす(P)      ボップアップのブロック地に留を聞らす(P)      ボップアップのブロック地に留を聞らす(P)      ボップアップのブロック地に留を聞らす(P)      ボップアップのブロック地にには悪い、を表示する(D)                                                                                                    | 「許可されたサイト」に入力した URL が表示<br>されたことを確認し、閉じるをクリックしま<br>す。                                                     |
| プロック レベル(3):     (中: ほとんどの自動ポップアップをブロックする     ・     ポップアップ ブロックの詳細     問(じる(0)                                                                                                    |                                                                                                    |

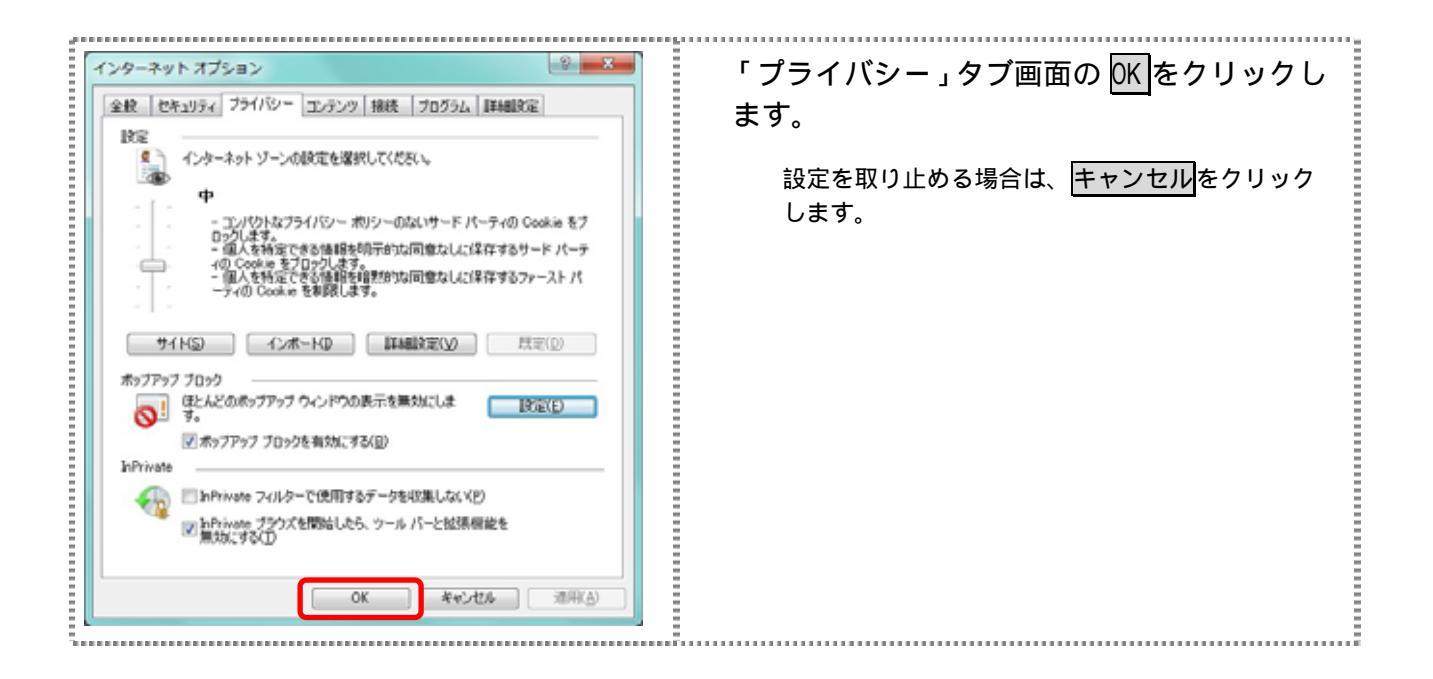

ブラウザの再起動

インターネットオプションの設定内容を反映するため、全てのブラウザを閉じてから再 起動してください。

(2)ネットワークの設定を確認する

信頼済みサイトへ登録した場合であってもログイン画面が表示されない等の不具合が発生した場合は、お客様のネットワーク環境において、ブラウザで設定した信頼済サイトがファイヤーウォール等でブロックされていないかご確認ください。

なお、ファイヤーウォールの設定詳細については、お客様のネットワーク管理者にご確認ください。

(3) Windows XP(SP3)の場合の対応事項

Windows XP(SP3)をご利用のお客様につきましては、上記設定の他に以下の確認/設定をお願いします。

- ・信頼済みサイトに以下のURLが登録されていないこと https://\*.shinkin-ib.jp https://\*.shinkin.jp
- ・SmartScreen フィルター機能を有効にする設定

# SmartScreen フィルター機能を有効にする設定(IE8)

インターネットバンキングのログイン画面にアクセスした際に、ブラウザのアドレス バーを緑色に表示するため、「SmartScreen フィルター機能」を有効にします。

|                                                                                                    | コマンドバーの「セーフティ」のメニューよ<br>り「SmartScreen フィルター機能」を選択し、<br>「SmartScreen フィルター機能を有効にする」<br>をクリックします。<br>「Microsoft SmartScreen フィルター機能」<br>ダイアログが表示されます。<br>「SmartScreen フィルター機能」を選択した<br>後、「SmartScreen フィルター機能を無効<br>にする」と表示されることがあります。<br>(SmartScreen フィルター機能を有効にし<br>ている場合) |
|----------------------------------------------------------------------------------------------------|----------------------------------------------------------------------------------------------------|
| Histopoli SmartScreen フィルター概律         Image: Construction of the state of the state of t | 「SmartScreen フィルター機能を有効にする<br>(推奨)」にチェックを入れて、OK<br>をクリック<br>します。                                                                                                    |